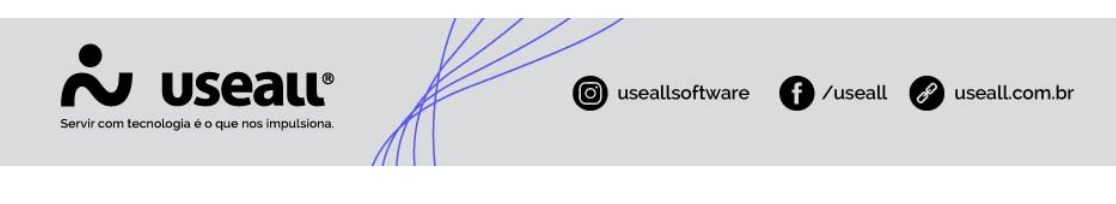

## NFC-e

- Conceitos
- Objetivo
- Configurações
- Processos

# Conceitos

A **Nota Fiscal de Consumidor Eletrônica (NFC-e)** é um documento de existência apenas digital, emitido e armazenado eletronicamente, com o intuito de documentar as operações comerciais de venda presencial ou venda para entrega em domicílio a consumidor final (pessoa física ou jurídica) em operação interna e sem geração de crédito de ICMS ao adquirente.

A NFC-e substitui a nota fiscal de venda a consumidor, modelo 2, e o cupom fiscal emitido por ECF. Portanto é utilizada na venda a consumidor final.

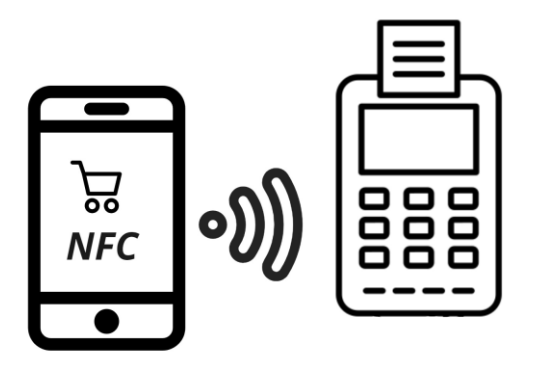

## Objetivo

A NFC-e visa oferecer uma nova alternativa totalmente eletrônica para os atuais documentos fiscais em papel utilizados no varejo, reduzindo custos de obrigações acessórias aos contribuintes, ao mesmo tempo que possibilita o aprimoramento do controle fiscal pelas Administrações Tributárias.

Possibilita também ao consumidor a conferência da validade e autenticidade do documento fiscal recebido, como também propõe o estabelecimento de um padrão nacional de documento fiscal eletrônico, baseado nos padrões técnicos de sucesso da Nota Fiscal Eletrônica modelo 55, todavia adequado às particularidades do varejo.

| Matriz Criciúma  | Unidade Florianópolis        | Unidade Caxias do Sul | Unidade Sorocaba |
|------------------|------------------------------|-----------------------|------------------|
| & (48) 3411-0600 | <b>&amp;</b> (48) 99168-2865 | 6 (54) 99631-8810     | &(15) 99144-9939 |

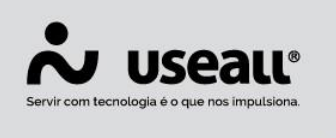

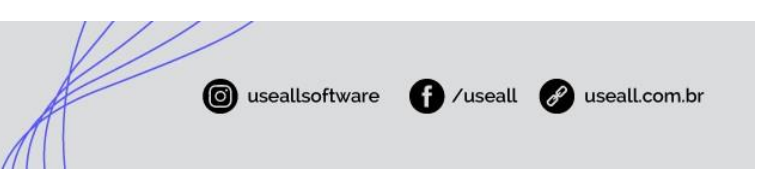

## Configurações

Para emissão de NFC-e pelo ERP, é obrigatório os seguintes dados do contribuinte:

#### ✓ CSC (token) / Código identificador

O código token é um código de segurança alfanumérico (senha), de conhecimento exclusivo do contribuinte e da Sefaz, usado para garantir a autoria e a autenticidade do DANFE NFC-e.

O token deverá ser obtido por meio do atendimento online, disponível na Sefaz de cada estado. Para configuração de emissão NFC-e no M2 deve-se:

**1.** O cliente deve informar para a Useall qual o seu CSC (Token) juntamente com o seu código identificador;

**2.** Após, com os dados do CSC e o identificador, deve-se seguir para a configuração no M2:

**a.** Acessar Início > Parametrização > Fiscal > Modelos fiscais permitidos para notas normais > Inserir o modelo: **Nota fiscal eletrônica ao consumidor**. Por padrão este modelo tem como código o número (65);

| ≡ | Início                                                                                                    | Parametrização                                                                                                    |                                                                                                    |                                                                                                    |                                                                     |
|---|----------------------------------------------------------------------------------------------------|----------------------------------------------------------------------------------------------------|----------------------------------------------------------------------------------------------------|----------------------------------------------------------------------------------------------------|---------------------------------------------------------------------|
| ŧ |                                                                                                    | Abrangência dos parâmetros Todos                                                                                                    | ∼ Pesquisa                                                                                                    |                                                                                                    |                                                                     |
|   | Selecione o módulo<br>Comum<br>Fiscal<br>Compras<br>Vendas<br>Estoque<br>Contas a receber<br>Contas a pagar<br>Tesouraria<br>Contabilidade<br>Adiantamento de v | Cocumentos Fiscais Modelos fiscais permitidos para notas de fatura Modelos fiscais permitidos para notas de serviço Modelos fiscais permitidos para onhecimentos de transporte Modelos fiscais permitidos para donhecimentos recebidos de terceiros Numeração dos documentos fiscais emitidos     GONRE Configurações Certificado cligital     Impostos e contribuições Percentuais de aproveitamento de crédito simples FCP - Fundo de combate a pobreza Partila do ICNS Busca de valores aproximados dos tributos (Transparência) Impressão dos impostos nos itens das notas (Transparência) Limites para retenção de impostos e contribuições Impostos a pagar | Modelos fiscais de notas normais<br>Esta configuração será aplicada para todas a<br>As notas fiscais de compra, venda, complem<br>informados abaixo.<br>Modelo<br>Descrição<br>Nota Fiscal JULA<br>Nota Fiscal JULA<br>Nota Fiscal de Serviço de Telecomunicação<br>Nota Fiscal de Serviço de Telecomunicação<br>Nota Fiscal de Prestação de Serviços (ISSQ<br>Nota Fiscal eletrônica ao consumidor | e <b>mpresas</b><br>Intar, devolução, estorno e ajuste irão utilizar<br>Modelo fiscal<br>01<br>06<br>22<br>55<br>98<br>65 | - ∵ ×<br>os modelos fiscais<br>Q ~ ✓ Adicionar<br>X X<br>X X<br>X X |

**b.** Acessar: Início > Parametrização > Fiscal > Numeração dos documentos fiscais emitidos. Após, deve-se criar uma nova numeração com o modelo fiscal <u>Nota fiscal eletrônica ao consumidor (65)</u> > Doc. Eletrônico: <u>NFC-e</u>;

Matriz Criciúma & (48) 3411-0600 Unidade Florianópolis & (48) 99168-2865 Unidade Caxias do Sul (54) 99631-8810

|   | Servir com tec                                                                                                    | USEALL®<br>mologia é o que nos impulsiona.                                                                                                    | ( usea                                                                                                    | llsoftware f /useall                                                                                                    | 🔗 useall.com.br                                                                        |
|---|----------------------------------------------------------------------------------------------------|----------------------------------------------------------------------------------------------------|----------------------------------------------------------------------------------------------------|----------------------------------------------------------------------------------------------------|----------------------------------------------------------------------------------------|
| = | Início                                                                                                    | Parametrização                                                                                                    |                                                                                                    |                                                                                                    |                                                                                        |
|   | Selecione o módulo<br>Comum<br>Fiscal<br>Compras<br>Vendas<br>Estoque<br>Contas a receber<br>Contas a pagar<br>Tesouraria<br>Contabilidade<br>Adiantamento de v | Abrangència dos parâmetros Todos  Documentos Fiscais Modelos fiscais permitidos para notas normais Modelos fiscais permitidos para notas de fatura Modelos fiscais permitidos para notas de serviço Modelos fiscais permitidos para conhecimentos de transporte Modelos fiscais parmitidos para conhecimentos de transporte Modelos fiscais parmitidos para conhecimentos de transporte Modelos fiscais parmitidos para conhecimentos de transporte Modelos fiscais parmitidos para conhecimentos de transporte Modelos fiscais parmitidos para conhecimentos de transporte Modelos fiscais parmitidos para conhecimentos de transporte Modelos fiscais parmitidos para conhecimentos de transporte Modelos fiscais partinological GORRE Configurações Certificado digital Precentuais de aprovertamento de crédito simples FCP - Fundo de combate a pobreza Partilha do ICMS Busca de valores aproximados dos tributos (Transparência) | V<br>Numeração dos documen                                                                                            |                                                                                                    |                                                                                        |
|   |                                                                                                    | Impresão dos impostos nos itens das notas (Transparência)<br>Limites para retenção de impostos e contribuições<br>Impostos a pagar                                                                                                    | Controle de r<br>Tipo de nota<br>Empresa<br>Filal<br>Modelo fiscal<br>Série<br>Útima NF<br>emitida<br>Doc. eletrônico | Nota fiscal USEALL SOFTWARE MATRIZ CAXIAS DO SUL (1) Nota fiscal eletrônica ao consumidor (65) A1 O Buscar último NFC-e V | - C ×<br>Q ×<br>Q ×<br>Q ×<br>Q ×<br>c e série padrão para esse tipo, empresa e filial |

**c.** Acessar: Início > Parametrização > Fiscal > NF-e e NFC-e. Após, devese editar a empresa a ser configurada e no campo "Orientação do DANFE para NFC-e" selecionar a opção **DANFE NFC-e**;

Matriz Criciúma & (48) 3411-0600 Unidade Florianópolis & (48) 99168-2865 Unidade Caxias do Sul & (54) 99631-8810

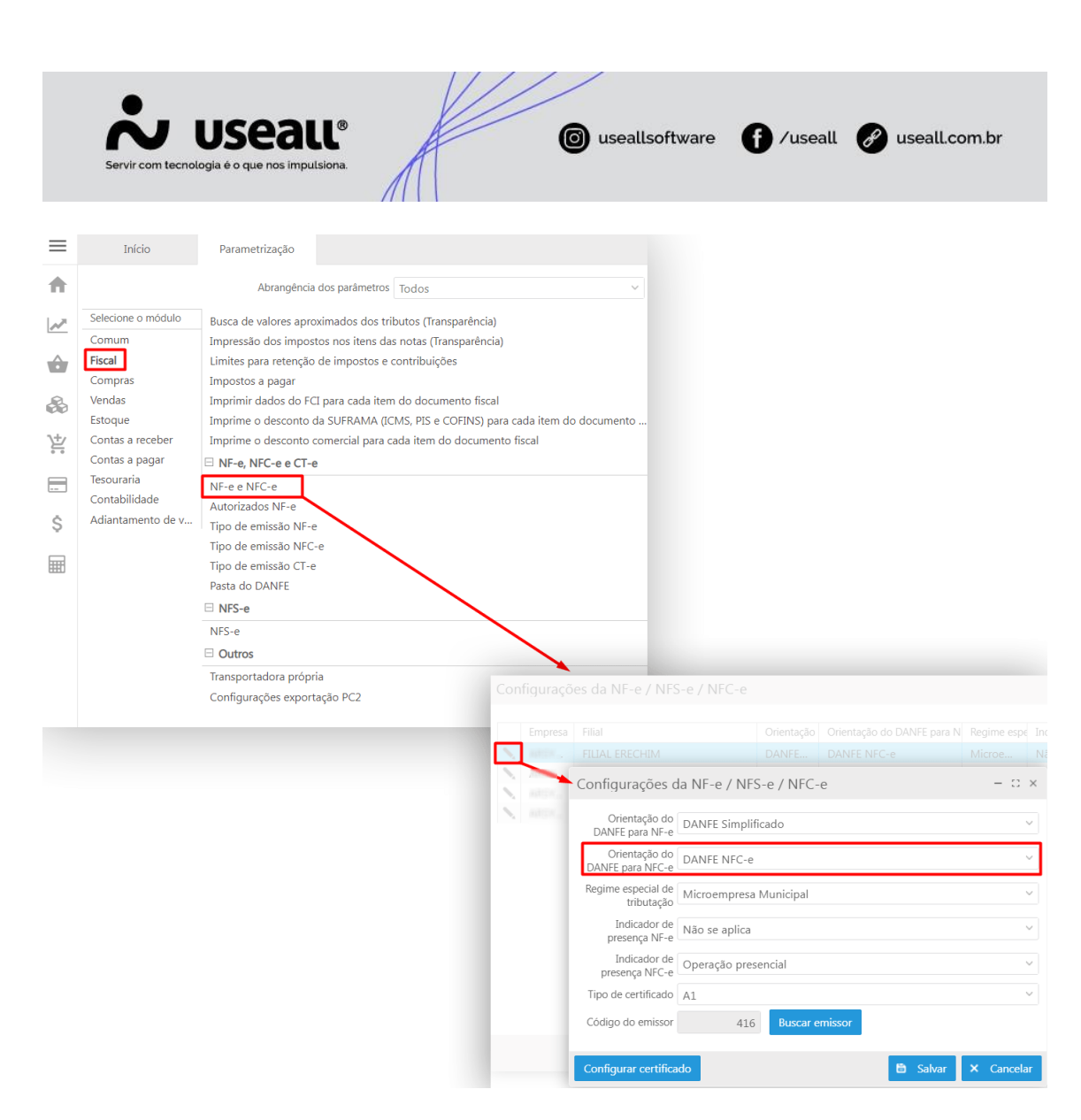

**3.** Realizar a liberação do Token / Código Identificador / Emissão de NFC-e do cliente no **DF-e UsealI** (Etapa realizada pela UsealI).

- **Exemplo de Token:** CA32D5D1-22A6-5075-8F80-C0B780D82GG3
- Exemplo do código identificador: 1

### Processos

Após realizadas as configurações e liberações, o procedimento de emissão de NFC-e funciona das seguintes formas:

**1.** Pode-se emitir o NFC-e através de um pedido de venda, acessar: Módulo Vendas > Caixa de faturamento > Novo. Na aba "Filtrar" deve-se adicionar as informações solicitadas do pedido, clicar em filtrar e após em **Confirmar**.

Matriz Criciúma & (48) 3411-0600 Unidade Florianópolis & (48) 99168-2865

| •                      |                                    |                 | 1//   |   |           |                |
|------------------------|------------------------------------|-----------------|-------|---|-----------|----------------|
| - AL                   | IICOALI                            | 8               |       |   |           |                |
| E Sorvir com tor       |                                    | A               | F     |   | U / useau | Juseall.com.br |
| Servir com tex         | notogia e o que nos imputato       |                 |       |   |           |                |
|                        |                                    | ////            |       |   |           |                |
| Selecionar pedidos     |                                    |                 |       |   |           | - 🗆 ×          |
|                        |                                    |                 |       |   |           |                |
| Filtrar Pedidos        |                                    |                 |       |   |           |                |
| Emissão                | Este mês 🛛 👋 01/12/                | 2022 🗰 31/12,   | /2022 |   |           |                |
| Entrega                | Este mês 🛛 🗸 01/12/                | 2022 📰 31/12    | /2022 |   |           |                |
| Grupo empresarial      |                                    |                 |       | Q | ~         |                |
| Cliente / Fornecedor   |                                    |                 |       | Q | ~         |                |
| Linha                  |                                    |                 |       | Q | ~         |                |
| Transportadora         |                                    |                 |       | Q | ~         |                |
| Rota                   |                                    |                 |       | Q | ~         |                |
| UF                     | Q ~                                | UF Redespacho   | Q ~   |   |           |                |
| Número                 |                                    | Nº ped. cliente |       |   |           |                |
| Analisar clientes o    | om saldo a faturar a partir de R\$ | 0,00            |       |   |           |                |
| Analisar pedidos com c | apacidade de entrega a partir de   | 0,00            |       |   |           |                |
|                        |                                    |                 |       |   |           |                |
|                        |                                    |                 |       |   |           |                |
|                        |                                    |                 |       |   |           |                |

**Q** Filtrar X Cancelar

Ao confirmar o pedido, ele irá ser exibido na tela principal da Caixa de faturamento na aba "Seleção". Para prosseguir com a emissão da nota: deve-se selecionar o pedido e clicar em **Preparar notas**.

Após, na aba **Notas fiscais** deve-se selecionar o registro e clicar o ícone de lupa para editar. Ao clicar exibirá os Dados da NF, onde apresenta o campo **Modelo fiscal**, neste campo deve-se mudar para o modelo "Nota fiscal eletrônica ao consumidor (65)".

Matriz Criciúma & (48) 3411-0600 Unidade Florianópolis & (48) 99168-2865 

|            | Servir com tecnologia  | Seall®<br>é o que nos impulsiona. | A                                                                                                    |                   | O usea                 | allsoftware                                          | f /useall          | 🔗 useall.com.br |
|------------|------------------------|-----------------------------------|----------------------------------------------------------------------------------------------------|-------------------|------------------------|------------------------------------------------------|--------------------|-----------------|
|            |                        |                                   |                                                                                                    |                   |                        |                                                      |                    |                 |
| ≡          | Vendas Ca              | aixa de faturamen                 |                                                                                                    |                   |                        |                                                      |                    |                 |
| Ħ          | Seleção                | Notas fiscais                     |                                                                                                    |                   |                        |                                                      |                    |                 |
| ~          | ∧ Q + Filtros avancado | os                                |                                                                                                    |                   |                        |                                                      |                    |                 |
| -          | Data transação         | Todos v 01                        | /01/1900 📰 01/0                                                                                                    | 01/2900           |                        |                                                      |                    |                 |
| ŵ          | Filial                 | MATRIZ CAXIAS DO SU               | ,,                                                                                                    |                   | ~ s                    | status Pendente Pr                                   | rocessada. Cancela |                 |
| 0          | Cliente                |                                   | aa                                                                                                    | (                 | Transports             | adora                                                |                    |                 |
| 69         | Cliente                |                                   |                                                                                                    |                   | - Inansporte           |                                                      |                    |                 |
| <u>\</u> + | Linha                  |                                   |                                                                                                    | (                 | $\prec$ $\sim$         |                                                      |                    |                 |
|            | Q Pesquisar 🖶          | Imprimir romaneio                 | Aais opções 🗸                                                                                                    | Data antiacãa     | Clients                |                                                      |                    |                 |
| ċ          |                        | Pendente                          | N Hota liscal                                                                                                    | 07/12/2022        | NF-E EMITIDA E         | M AMBIENTE DE H                                      | OMOLOGACAO - S     |                 |
| Ş          |                        |                                   |                                                                                                    |                   |                        |                                                      |                    |                 |
|            |                        |                                   |                                                                                                    | Caixa de          | faturamen Em           | nitir nota fiscal                                    |                    |                 |
|            |                        |                                   | •                                                                                                    |                   |                        |                                                      |                    |                 |
|            |                        |                                   | Dados da                                                                                                    | NF I              | ransporte              | Itens                                                | Financeiro         |                 |
|            |                        |                                   | Informações                                                                                                    | do cliente (des   | stinatário)            |                                                      |                    |                 |
|            |                        |                                   | ŵ                                                                                                    | Cliente NF-E      | EMITIDA EM AMBIEN      | ITE DE HOMOLOGAC                                     | AO - SEN C         |                 |
|            |                        |                                   | ~                                                                                                    | Contato           |                        |                                                      | ~                  |                 |
|            |                        |                                   | <i>2</i> 6                                                                                                    | Entregas          |                        |                                                      | Q ~                |                 |
|            |                        |                                   | 岸                                                                                                    |                   | urte Theorem entro     | s - presiden - pontesson<br>5 - presiden - pontesson | Criticina SC       |                 |
|            |                        |                                   | _                                                                                                    | 0.00              | RUR UNENBURGER, D      | i Marila militi                                      | Children III       |                 |
|            |                        |                                   | Outras infor                                                                                                    | nações            |                        |                                                      |                    |                 |
|            |                        |                                   | \$ Res                                                                                                    | ponsável NF-E     | MITIDA EM AMBIEN       | NTE DE HOMOLOGAC                                     | AO - : 🔍 🗸         |                 |
|            |                        |                                   | mile in the second second seco | sório 100         | iscal eletronica ao co | onsumidor (65)                                       | 0 1                |                 |
|            |                        |                                   |                                                                                                    | Linha             |                        |                                                      | 0                  |                 |
|            |                        |                                   | Data                                                                                                    | emissão 07/12     | /2022 🛱 15:38          | ~                                                    | ~                  |                 |
|            |                        |                                   | C                                                                                                    | ata saída 07/12   | /2022 🗰 15:38          | ~                                                    |                    |                 |
|            |                        |                                   | Indicador                                                                                                    | presença Não s    | e aplica               |                                                      | ~                  |                 |
|            |                        |                                   | Ind                                                                                                    | icador de Opera   | ção sem intermediad    | dor                                                  | ~                  |                 |
|            |                        |                                   | Inter                                                                                                    | mediador          | -                      |                                                      |                    |                 |
|            |                        |                                   | Ident. de                                                                                                    | stinatário Intere | stadual                |                                                      |                    |                 |
|            |                        |                                   |                                                                                                    |                   |                        |                                                      |                    |                 |
|            |                        |                                   |                                                                                                    |                   |                        | 🗎 Salvar 🗄                                           | Cancelar           |                 |

Ao alterar o modelo, o M2 envia ao SEFAZ informando que aquela nota é referente a consumidor final e não uma nota fiscal normal.

**2.** Pode-se emitir uma nota manual sem vínculo com o pedido, direto pela caixa de faturamento utilizando o mesmo procedimento informado acima.

Em resumo, a diferença está no modelo fiscal da nota, ao informar o modelo "Nota fiscal eletrônica ao consumidor", o SEFAZ vai validar se o cliente está como consumidor final em seu cadastro, se estiver com outra finalidade, o SEFAZ rejeita a autorização e o restante do processo segue seu fluxo normal.

Unidade Florianópolis

Unidade Caxias do Sul